Job Aid: Running Concur Reports for Reporting Managers

The **Concur Reporting** module allows you to run Columbia specific and Concur standard reports containing University-wide travel and expense data. All reports can be found in the Team content folder.

# Accessing the Concur Reporting Module

- 1. Log into **Concur**.
- 2. Click the Home dropdown and select **Reporting** and **Intelligence**.

The Report Module appears in a new tab in your browser. The reports that you have recently run would appear in Recent, which you toggle between Tile or List view. The first time you run the Reporting module, this will be blank.

| SAP Concur C powered | d by Cognos 11                      |      | Welcome 🗸                           |       |            | Resources |     | 8  |
|----------------------|-------------------------------------|------|-------------------------------------|-------|------------|-----------|-----|----|
| Home                 |                                     |      |                                     |       |            |           |     |    |
| Q Search             | Hello. We                           | lcom | e to reporting                      | for s | SAP Concur | soluti    | ons | i. |
| My content           |                                     |      |                                     |       |            |           |     |    |
| g Team content       | Recent                              |      |                                     |       |            | 20 E      |     |    |
| My portal pages      |                                     |      |                                     |       |            | _         |     |    |
| () Recent            | Ē.                                  | 1    | 1                                   | :     |            |           |     |    |
| Persona Dashboards   | Expense Accrual                     |      | Employee Details                    |       |            |           |     |    |
|                      | Report                              |      | Report                              |       |            |           |     |    |
|                      |                                     |      |                                     |       |            |           |     |    |
|                      | Last modified<br>5/27/2021, 6:18 PM |      | Last modified<br>5/7/2021, 12:21 AM |       |            |           |     |    |
| + New                |                                     |      |                                     |       |            |           |     |    |

# **Setting My Preferences**

1. From the upper right corner of the Reporting Module screen, click the **Personal** icon and **My Preferences**.

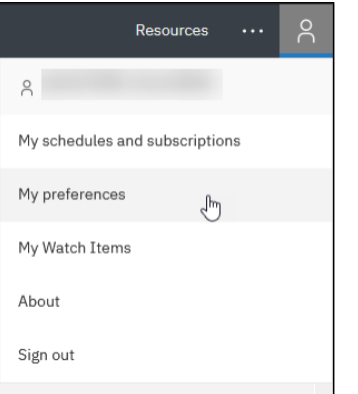

The General tab on the My Preferences pane appears.

Job Aid: Running Concur Reports for Reporting Managers

|                                | Resources | ;          | oC      |
|--------------------------------|-----------|------------|---------|
| My preferences                 |           |            |         |
| General Personal               |           |            |         |
| Home page                      |           | Reset to ( | default |
| Report format                  |           | HTML       | ~       |
| Turn on accessibility features |           |            |         |
| Show hints                     |           |            |         |
| Options for your region        |           |            |         |
| Time zone                      |           |            | ~       |
| Product language               |           |            | ~       |
| Content language               |           |            | ~       |
| Bidirectional language support |           |            |         |
| Base direction for text        |           | Right-to-  | left v  |

- 2. Select the default **Report format**. When you click a Report to run, this will be the default report format. You can use the Run As feature to select a different format for individual reports.
- 3. Set your preferred **Time zone** from the dropdown and select your preferred time zone.

#### **Navigating to Reports**

1. Click the **Team content** folder from the Navigation pane.

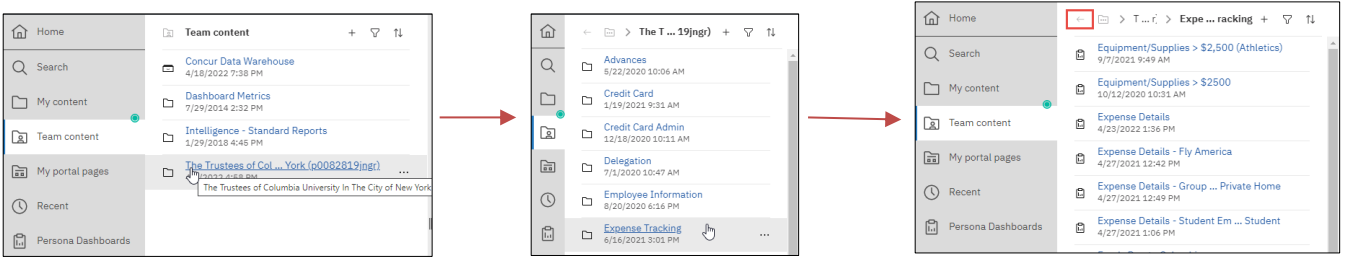

2. Click through sub-folders until you locate the report you want to run. Columbia specific folders and reports can be found within the **Trustees of Columbia University in the City of New York folder**.

You can use the back arrow icon at the top of the Navigation pane to go back to the previous folder level.

Job Aid: Running Concur Reports for Reporting Managers

## **Creating a Folder Shortcut**

You can select to create a shortcut to a folder or report so that you have quick access to it in your My content folder.

- 1. Navigate to the folder or report.
- 2. In the More \_\_\_\_\_ icon for the folder or report you want to make a shortcut, click Create Shortcut.

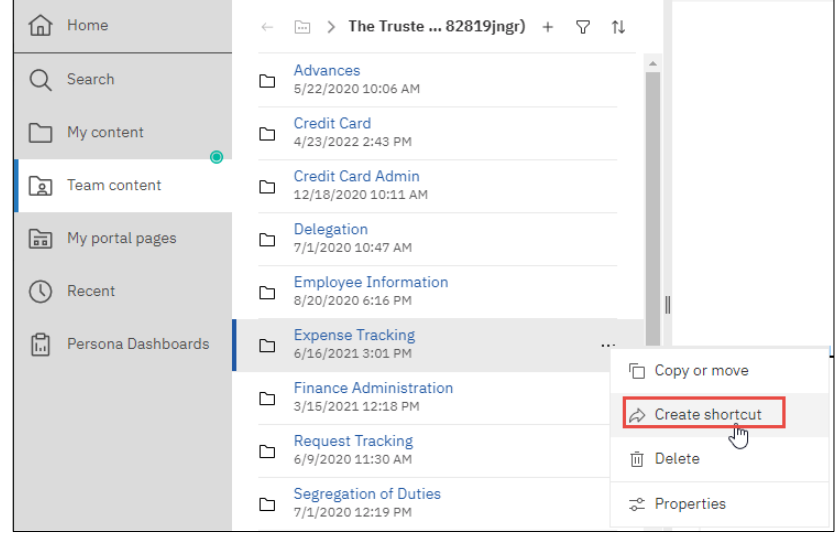

#### The Create shortcut window appears.

| Create   | short   | cut: Expense Tracking        |        | × |
|----------|---------|------------------------------|--------|---|
| Select   | a desti | ination                      |        |   |
|          |         | My content                   | C7     |   |
| a        | \$      | Shortcut to Expense Tracking |        |   |
|          |         |                              |        |   |
|          |         |                              |        |   |
|          |         |                              |        |   |
|          |         |                              |        |   |
| Destinat | tion: I | My content                   |        |   |
|          |         | Create shortcut              | Cancel | ] |

3. Select the **My content** folder as the destination and click **Create shortcut**. The shortcut to the folder or report can be found in the My content folder.

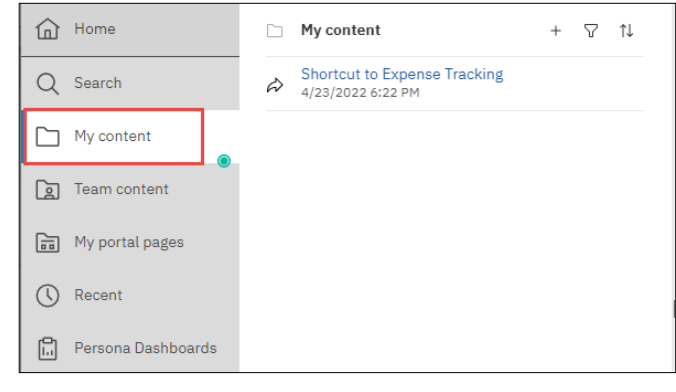

COLUMBIA UNIVERSITY IN THE CITY OF NEW YORK

Job Aid: Running Concur Reports for Reporting Managers

## **Running Reports**

1. Navigate to the report you want to run and click the report name. The report will run in the default format indicated in My Preferences.

| Home               | $\leftarrow$ | 🖂 > T r :> Expe racking + 🖓                                  | ? ↑↓ |   |
|--------------------|--------------|--------------------------------------------------------------|------|---|
| Q Search           | 6            | Equipment/Supplies > \$2,500 (Athletics)<br>9/7/2021 9:49 AM |      | * |
| My content         |              | Equipment/Supplies > \$2500<br>10/12/2020 10:31 AM           |      |   |
| Team content       |              | Expense Details<br>4/23/20                                   |      |   |
| My portal pages    | Ē.           | Expense Details - Fly America<br>4/27/2021 12:42 PM          |      |   |
| C Recent           |              | Expense Details - Group Private Home<br>4/27/2021 12:49 PM   |      |   |
| Persona Dashboards | 6            | Expense Details - Student Em Student<br>4/27/2021 1:06 PM    |      |   |

The Prompts screen appears.

|                                                                                                    |                         | All Promp                                                                                                  | ots Optional^ |
|----------------------------------------------------------------------------------------------------|-------------------------|----------------------------------------------------------------------------------------------------|---------------|
| Select Sent to Arc Date Ra<br>From:<br>May 27, 2020 Imv<br>Earliest date<br>To:<br>May 27, 2020 Imv<br>Earliest date | ange                    | Select Rep                                                                                                 | oort Purpose  |
| Select Employee School                                                                                               | 51                      | Select Empl<br>Keywords:<br>Type one or more keywords separated by spaces.<br>Search Options &<br>Results: | Remove        |
| Select all Deselect all                                                                                              | Select all Deselect all | Select all Deselect all                                                                                    | Select all E  |
| <                                                                                                    | i                       |                                                                                                    | >             |

- 2. Enter the required or desired optional **Prompts.**
- 3. Click **Finish** at the bottom of the screen. The report may take some time to render depending on the amount of data.

**Running Reports using Run as** 

- 1. Navigate to the report you want to run.
- 2. Click the More  $\boxed{\hfill \ }$  icon for the report you want to run and click **Run as**.

| Home                  | ← ि > Pers…oar > Depa…rvic > Detai…ports + ♡          | t↓                   |
|-----------------------|-------------------------------------------------------|----------------------|
| Q Search              | Average Life Cycle Details<br>1/26/2018 6:22 PM       | Rup as a             |
| My content            | Average Spend by Category Details<br>7/9/2019 8:29 PM | ∠ Edit report        |
| <b>a</b> Team content | Credit Card Adoption Details<br>7/9/2019 8:30 PM      | 😡 Create report view |
| My portal pages       | Current Quarter Spend Details<br>7/9/2019 8:31 PM     | 🕄 View versions      |

The Run as screen appears.

| d d | COLUMBIA UNIVERSITY     |
|-----|-------------------------|
|     | IN THE CITY OF NEW YORK |

Job Aid: Running Concur Reports for Reporting Managers

| Run in background        |                                 |       | Summary        |  |
|--------------------------|---------------------------------|-------|----------------|--|
| Prompt me                |                                 |       |                |  |
| You will be prompted for | or input before the report runs | i.    | Format         |  |
| 0.5.1                    |                                 |       | HTML           |  |
| Q, Find                  |                                 |       | Languages      |  |
|                          |                                 |       | undefined      |  |
| Format                   |                                 |       | Reset defaults |  |
|                          | 0.005                           |       |                |  |
| Freel Data               | O CSV                           | O XMI |                |  |
| Annenibility             | 0                               | O And |                |  |
| Accessibility            |                                 |       |                |  |
| Enable accessibility sup | port                            |       | ^              |  |
|                          |                                 |       |                |  |
|                          |                                 |       |                |  |
|                          |                                 |       |                |  |

3. Optionally, You can select the **Run as background** option to run your report in the background, **Now** or **Later** for a set time, so you can proceed with other tasks if a larger report requires time to run.

| Run in b | ackground    |            |
|----------|--------------|------------|
| Now      |              |            |
| • Later  | ☐ 2022-04-23 | () 7:55 PM |

- 4. Select the report Format. Select only HTML, Excel 2007, or Excel 2002.
- 5. Click **Run**. The Prompts screen appears.
- 6. Enter the required or desired optional **Prompts.**
- 7. Click **Finish** at the bottom of the screen. The report may take some time to render depending on the amount of data.

#### **Scheduling a Report**

You can specify the run time and delivery options for your report, including emailing it to yourself or colleagues.

- 1. Navigate to the report you want to run.
- 2. In the **More** icon the report you want to run, click the **Properties**.

| Home               | $\leftarrow  \text{im}  \rangle  \dots \end{pmatrix} \Rightarrow  Exp \dots cking \qquad +  \nabla  \uparrow \downarrow$ |
|--------------------|----------------------------------------------------------------------------------------------------|
| Q Search           | Equipment/Supplies > \$2,500 (Athletics)  9/7/2021 9:49 AM                                                               |
| My content         | Equipment/Supplies > \$2500<br>10/12/2020 10:31 AM                                                                       |
| Deam content       | Expense Details                                                                                                    |
| My portal pages    | Expense Details - Fly America<br>4/27/2021 12:42 PM                                                                      |
| C Recent           | Expense Details - Group Private Home                                                                                     |
| Persona Dashboards | Expense Details - Student Em Student 🛱 View versions                                                                     |
|                    | Funds Due to Columbia & Create a new job                                                                                 |
|                    | Imputed Income<br>4/1/2022 8:21 PM ↔ Create shortcut                                                                     |
|                    | Profiled Students<br>₄/27/2021 2:02 PM Ū Delete                                                                          |
| + New 💿            | Report View of Expense Details                                                                                           |

Job Aid: Running Concur Reports for Reporting Managers

#### 3. Click the **Schedule** tab and click the **Edit** link.

| Expense Details  Created: 5/27/2020, 1:26 PM Modified: 4/23/2022, 1:36 PM Type: Report  General Report Schedule  Enable Edit Delete Schedule                                        |
|----------------------------------------------------------------------------------------------------|
| Owner     Created:     6/27/2020, 1:26 PM       Unknown     Modified:     4/23/2022, 1:36 PM       Type:     Report       General     Report       Schedule         Edit     Delete |
| Unknown Type: Report<br>General Report Schedule<br>Enable Edit Delete<br>Schedule                                                                                                   |
| General Report Schedule Enable Edit Delete Schedule                                                                                                    |
| Enable Edit Delete                                                                                                    |
| Schedule                                                                                                    |
| Run every 1 week(s) from November 12, 2020 at 2:53 PM on                                                                                                    |
| Wednesday, Thursday, Friday.<br>Credentials                                                                                                    |
| Unavailable                                                                                                    |
| Priority<br>3                                                                                                    |
| Format                                                                                                    |
| HTML, Excel                                                                                                    |
| Email Courses a manteriou (Manuel Beneth) (our of European                                                                                                    |
|                                                                                                    |

#### Expense Details Schedule Options Prompts Summarv Schedule Frequency Run every 1 week(s) from November 12, 2020 at 2:53 PM on Wednesday, Thursday, Friday. Credentials Туре Weekly $\sim$ Unavailable 1 🗘 week Repeat every Priority 3 Repeat on M T W T F S S Format HTML, Exce Cancel

3. Define the schedule for the report.

#### 4. Click the **Options** tab.

| Schedule Options        | Prompts |         | Summary                                                                                              |
|-------------------------|---------|---------|----------------------------------------------------------------------------------------------------|
| Q Find                  |         |         | Schedule<br>Run every 1 week(s) from November 12, 2020 at<br>2:53 PM on Wednesday, Thursday, Friday. |
| Format                  |         |         | Credentials<br>Unavailable                                                                           |
| HTML<br>Edit options    | PDF     | ✔ Excel | Priority                                                                                             |
| Excel Data              | CSV     | XML     | 3                                                                                                    |
| Accessibility           |         |         | HTML, Excel                                                                                          |
| Fnahle accessibility su | oport   |         |                                                                                                    |

- 5. Select the desired **Format**.
- 6. Scroll down to the **Delivery** section, click the **Send report by email** option and click the **Edit details** link.

Job Aid: Running Concur Reports for Reporting Managers

| Expense Details                                                                                                    |                                                                                                    |
|----------------------------------------------------------------------------------------------------|----------------------------------------------------------------------------------------------------|
| Delivery                                                                                                    | Languages                                                                                                    |
| Save                                                                                                    | Number of prompts                                                                                                    |
| Save report                                                                                                    | 2                                                                                                    |
| O Save as a report view                                                                                                    | Reset default options                                                                                                    |
| Send report by email<br>1 recipient                                                                                                    | Edit details                                                                                                    |
| Print                                                                                                    | ~                                                                                                    |
|                                                                                                    |                                                                                                    |
| Languages                                                                                                    | English X                                                                                                    |
|                                                                                                    | Save                                                                                                    |
| ail options screen appears.                                                                                                    | Save                                                                                                    |
| ail options screen appears.                                                                                                    | Save                                                                                                    |
| ail options screen appears.<br>Expense Details<br>Schedule Options Prompts                                                                                                    | Save                                                                                                    |
| ail options screen appears.<br>Expense Details<br>Schedule Options Prompts                                                                                                    | Save Summary Schedule                                                                                                    |
| ail options screen appears.<br>Expense Details<br>Schedule Options Prompts<br>C Send report by email                                                                                                    | Surmary Schedule Run every 1 week(s) from November 12, 2020 a 2/53 PM on Wednesday, Thursday, Friday.                                                                                                    |
| ail options screen appears.         Expense Details         Schedule       Options         Prompts            ←         Send report by email         To             behold 141 Secure columbia edu. m2698 Secure columbia edu. in 2561                                                                                                    | Summary Schedule Run every 1 week(s) from November 12, 2020 a 2:53 PM on Wednesday, Thursday, Friday, Credentials                                                                                                    |
| A Send report by email<br>To<br>A Send report by email<br>To<br>A Send report by email<br>To<br>A Send report by email<br>To                                                                                                    | Summary<br>Schedule<br>Rus every 1 week(s) from November 12, 2020 a<br>2:53 PM on Wednesday, Thursday, Friday.<br>Credentials<br>Unevailable<br>Disaits:                                                                                            |
| Ail options screen appears.<br>Expense Details<br>Schedule Options Prompts<br>C Send report by email<br>To<br>Cel Bec                                                                                                    | Surve<br>Summary<br>Schedule<br>Run every 1 week(s) from November 12, 2020 a<br>2:53 PM on Wednesday, Thursday, Friday.<br>@cumc.columbia.edu , tsperk@columbia.edu x<br>(@cumc.columbia.edu , tsperk@columbia.edu x)<br>Directory<br>Joretory<br>3 |
| il options screen appears.<br>Expense Details<br>Schedule Options Prompts<br>Constraint Send report by email<br>Constraint Send report by email<br>Constraint Send report Benefits Send report Benefits Send report Send report Benefits Send report Benefits Send rep | Surve<br>Surmary<br>Schedule<br>Run every 1 week(s) from November 12, 2020 a<br>2:55 PM Wednesday, Thursday, Friday,<br>Credentials<br>Unavailable<br>Priority<br>Directory<br>3<br>Format                                                          |

7. Enter email addresses in the **To**, **CC**, or **BCC** sections separated with semi-colons and compose the email **Subject** and **Message**.

Cancel

6. Click Save.

#### **Getting Help**

Please contact the Finance Service Center http://finance.columbia.edu/content/finance-service-center

You can log an incident or request a service via Service Now <u>https://columbia.service-now.com</u>